## Instrucțiuni de utilizare **Smart System pentru acvaculturi SSP200**

Pachet cu senzori inteligenți, pentru monitorizarea calității apelor în acvaculturi

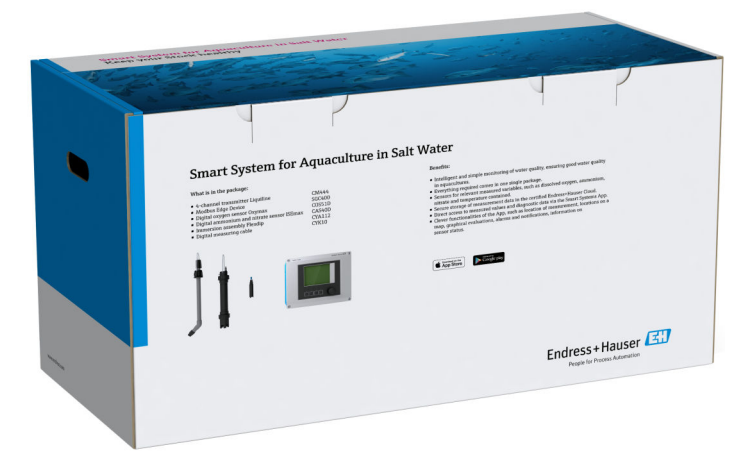

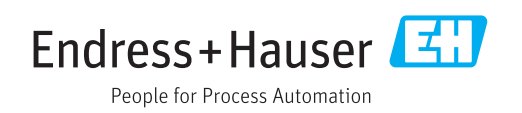

## Istoric revizuiri

| Versiune produs | Instrucțiuni de utilizare | Modificări        | Observații |
|-----------------|---------------------------|-------------------|------------|
| 1.00.XX         | BA01930S/04/EN/01.18      | Versiune inițială | -          |

## Cuprins

| 1                                                                           | Despre acest document                                                                                                    | ł                          |
|-----------------------------------------------------------------------------|----------------------------------------------------------------------------------------------------|----------------------------|
| 1.1<br>1.2                                                                  | Funcția documentului    4      Simboluri utilizate    4      1.2.1    Simboluri de siguranță    4      1.2.2    Simboluri pentru    4       | 4<br>4<br>4                |
|                                                                             | anumite tipuri de informații<br>1.2.3 Simboluri electrice                                                                                   | 4<br>5                     |
| 1.3<br>1.4<br>1.5<br>1.6                                                    | Accentuare text                                                                                                    | 5<br>5<br>6<br>7           |
| 2                                                                           | Instrucțiuni de siguranța de bază 8                                                                                                    | 3                          |
| <ol> <li>2.1</li> <li>2.2</li> <li>2.3</li> <li>2.4</li> <li>2.5</li> </ol> | Cerințe pentru personal                                                                                                    | 8<br>8<br>9<br>9<br>9<br>9 |
| 2.6                                                                         | Securitate IT                                                                                                    | 9                          |
| 3                                                                           | Descrierea produsului 10                                                                                                    | )                          |
| 3.1<br>3.2<br>3.3                                                           | Funcție10Proiectarea sistemului10Comunicare și procesare date10                                                                             | 0<br>0                     |
| 4                                                                           | Acceptarea la recepție și                                                                                                    |                            |
|                                                                             | identificarea produsului 12                                                                                                    | 1                          |
| 4.1<br>4.2<br>4.3                                                           | Acceptare la recepție1Identificarea produsului1Depozitare și transport1                                                                     | 1<br>1<br>2                |
| 5                                                                           | Instalare 12                                                                                                    | 3                          |
| 5.1                                                                         | Liquiline CM444 și Edge Device Modbus 1<br>5.1.1 Montarea Liquiline CM444 și a Edge                                                         | 3                          |
|                                                                             | 5.1.2 Device Modbus                                                                                                    | 3                          |
| 5.2                                                                         | Montarea ansamblurilor de imersare                                                                                                    | /.                         |
| 5.3                                                                         | Verificare post-instalare                                                                                                    | +<br>5                     |
| 6                                                                           | Conexiune electrică 16                                                                                                    | 5                          |
| 6.1<br>6.2<br>6.3<br>6.4                                                    | Siguranță10Deschiderea și închiderea carcasei10Intrări de cablu și borne11Conexiune electrică Liquiline CM444116.4.1Șină de montare cablu12 | 6<br>6<br>7<br>8           |

|--|

| 12                                   | Date tehnice                                                                                           | 37                         |
|--------------------------------------|----------------------------------------------------------------------------------------------------|----------------------------|
| 11.1<br>11.2<br>11.3<br>11.4<br>11.5 | Informații generale Piese de schimb                                                                    | 36<br>36<br>36<br>36<br>36 |
| 11                                   | Reparare                                                                                               | 36                         |
| 10.3                                 | 10.2.1 Actualizări<br>Liquiline CM444                                                                  | 35<br>35                   |
| 10.1                                 | Smart System SSP                                                                                       | 55<br>35                   |
| <b>10</b>                            | Întreținere                                                                                            | 35<br>25                   |
| 9.1<br>9.2                           | Smart System SSP                                                                                       | 34<br>34                   |
| 9                                    | Diagnosticarea și depanarea                                                                            | 34                         |
| 8.4                                  | Hartă                                                                                                  | 32                         |
| 8.3                                  | 8.2.1 Detaliile transmițătorului<br>Istoric (Istoric alarme)                                           | 30<br>31                   |
| 8.2                                  | Active                                                                                                 | 29                         |
|                                      | <ul><li>8.1.2 Detaliile senzorului</li><li>8.1.3 Setări de alarmă</li></ul>                            | 27<br>28                   |
|                                      | 8.1.1 Prezentare generală a valorii măsurate                                                           | 27                         |
| 8.1                                  | Valori                                                                                                 | 27                         |
| 8                                    | Operare                                                                                                | 27                         |
| 7.3<br>7.4                           | Adaugarea de dispozitive la aplicația Web<br>Instalarea unei aplicații pentru smartphone               | 25<br>26                   |
| 7.2                                  | Punerea în funcțiune a Edge Device Modbus                                                              | 25                         |
|                                      | <ul><li>7.1.2 Setarea limbii de operare</li><li>7.1.3 Configurarea Liguiline CM444</li></ul>           | 23<br>23                   |
| · • ±                                | 7.1.1 Verificarea funcțiilor                                                                           | 23                         |
| <b>7</b> .1                          | Punerea în funcțiune a Liguiline CM444                                                                 | <b>23</b>                  |
| 7                                    | Puporoa în funcțiune                                                                                   | -<br>วว                    |
| 6.7                                  | Modbus                                                                                                 | 22<br>22                   |
| 6.6                                  | pentru Edge Device Modbus<br>Conectarea Liquiline CM444 și Edge Device                                 | 21                         |
| 0.9                                  | <ul><li>6.5.1 Pregătirea Edge Device Modbus</li><li>6.5.2 Conectarea tensiunii de alimentare</li></ul> | 20                         |
| 65                                   | 6.4.3 Conectarea senzorilor                                                                            | 19<br>20                   |
|                                      | 6.4.2 Conectarea tensiunii de alimentare a<br>Liquiline CM444                                          | 18                         |
|                                      |                                                                                                    |                            |

### 1 Despre acest document

### 1.1 Funcția documentului

Aceste instrucțiuni furnizează toate informațiile necesare utilizării sistemului: la descrierea, instalarea și utilizarea produsului, la integrarea, operarea, diagnosticarea și depanarea sistemului, până la actualizări de software și eliminare.

### 1.2 Simboluri utilizate

#### 1.2.1 Simboluri de siguranță

| Simbol      | Semnificație                                                                                                    |  |  |
|-------------|----------------------------------------------------------------------------------------------------|--|--|
|             | <b>PERICOL!</b><br>Acest simbol vă alertează cu privire la o situație periculoasă. Neevitarea acestei situații<br>va avea ca rezultat vătămări corporale grave sau letale.        |  |  |
|             | <b>AVERTISMENT!</b><br>Acest simbol vă alertează cu privire la o situație periculoasă. Neevitarea acestei situații<br>poate avea ca rezultat vătămări corporale grave sau letale. |  |  |
| A PRECAUȚIE | ATENȚIE!<br>Acest simbol vă alertează cu privire la o situație periculoasă. Neevitarea acestei situații<br>poate avea ca rezultat vătămări corporale minore sau medii.            |  |  |
| NOTÃ        | <b>NOTĂ!</b><br>Acest simbol conține informații despre proceduri și alte fapte care nu au ca rezultat<br>vătămări corporale.                                                      |  |  |

### 1.2.2 Simboluri pentru anumite tipuri de informații

| Simbol        | Semnificație                                                           |  |
|---------------|------------------------------------------------------------------------|--|
|               | Admis<br>Proceduri, procese sau acțiuni care sunt admise.              |  |
|               | <b>Preferat</b><br>Proceduri, procese sau acțiuni care sunt preferate. |  |
| ×             | <b>Interzis</b><br>Proceduri, procese sau acțiuni care sunt interzise. |  |
| i             | <b>Sfat</b><br>Indică informații suplimentare.                         |  |
| Ĩ             | Referire la documentație.                                              |  |
|               | Referire la pagină.                                                    |  |
|               | Referire la grafic.                                                    |  |
| ►             | Mesaj de atenționare sau pas individual care trebuie respectat.        |  |
| 1., 2., 3     | Serie de pași.                                                         |  |
| L <b>&gt;</b> | Rezultatul unui pas.                                                   |  |
| ?             | Ajutor în eventualitatea unei probleme.                                |  |
|               | Inspecție vizuală.                                                     |  |

#### 1.2.3 Simboluri electrice

| Simbol | Semnificație                                                                                                    |
|--------|----------------------------------------------------------------------------------------------------|
|        | Curent continuu                                                                                                    |
| $\sim$ | Curent alternativ                                                                                                    |
| $\sim$ | Curent direct și curent alternativ                                                                                                    |
| ÷      | <b>Legarea la masă</b><br>În ceea ce îl privește pe operator, o bornă de împământare care este legată la masă<br>prin intermediul unui sistem de împământare.                                                                                                    |
|        | Împământare de protecție (PE)<br>O bornă care trebuie conectată la priza de pământ înainte de a face orice altă<br>racordare.                                                                                                    |
|        | <ul> <li>Bornele de împământare sunt situate la interiorul și exteriorul dispozitivului:</li> <li>Bornă de împământare interioară: Conectează conductorul de împământare de protecție la rețeaua de alimentare principală.</li> <li>Bornă de împământare exterioară: Conectează dispozitivul la sistemul de împământare a utilajului.</li> </ul> |

# 1.2.4 Simboluri pentru a indica stările dispozitivului (NAMUR NE107)

| Simbol    | Semnificație                                                                                                    |
|-----------|----------------------------------------------------------------------------------------------------|
| <b>\$</b> | Simbol conform NAMUR NE107<br>Nereușit<br>Nivel de gravitate ridicată: Semnalul de ieșire este nevalid. A survenit o eroare la<br>dispozitiv.                                                                                                    |
| 2         | Simbol conform NAMUR NE107<br>În afara specificației<br>Nivel de gravitate medie: Condițiile ambiante permise sau condițiile de proces permise<br>au fost depășite sau erorile măsurate sunt prea mari.                                                                                                    |
| *         | Simbol conform NAMUR NE107<br>Necesită întreținere<br>Nivel de gravitate redusă: Semnalul de ieșire este în continuare valid. Durata de viață<br>prevăzută este aproape atinsă sau funcționalitatea va fi în curând limitată. De<br>exemplu, cu un dispozitiv de măsurare a pH-ului, atunci când electrodul de pH trebuie<br>înlocuit se afișează "Maintenance Required" (Necesită întreținere). |
| <b>*</b>  | Simbol conform NAMUR NE107<br>Funcție de verificare<br>Semnalul este temporar nevalid sau menținut la ultima valoare validă. Sunt în curs<br>anumite lucrări la nivelul aparatului.                                                                                                    |
|           | Necunoscut: Nu a putut fi stabilită o conexiune la dispozitiv.                                                                                                    |
|           | OK: Dispozitivul este OK.                                                                                                    |
|           | Nemonitorizat: Dispozitivul nu este monitorizat.                                                                                                    |

### 1.3 Accentuare text

| Accentuare              | Semnificație                                                           | Exemplu                                                                                                    |
|-------------------------|------------------------------------------------------------------------|----------------------------------------------------------------------------------------------------|
| Aldine                  | Taste, butoane, pictogramele<br>programului, file, meniuri,<br>comenzi | <b>Start → Programs → Endress+Hauser</b><br>În meniul <b>File</b> (Fișier), selectați opțiunea <b>Print</b><br>(Imprimare). |
| Paranteze<br>unghiulare | Variabile                                                              | <unitate dvd=""></unitate>                                                                                                  |

#### 1.4 Acronime utilizate

| Acronime                                                | Semnificație                                                                                                    |
|---------------------------------------------------------|----------------------------------------------------------------------------------------------------|
| c.a                                                     | Curent alternativ                                                                                                    |
| CAS40D                                                  | Senzor de amoniac și azotat Endress+Hauser                                                                            |
| CM444                                                   | Transmițător Endress+Hauser                                                                                           |
| COS51D (numai SSP200 pentru<br>aplicații de apă sărată) | Senzor de oxigen Endress+Hauser                                                                                       |
| COS61D (numai SSP200 pentru<br>aplicații de apă dulce)  | Senzor de oxigen Endress+Hauser                                                                                       |
| CYA112                                                  | Ansamblu de imersare Endress+Hauser                                                                                   |
| CYK10                                                   | Cablu de măsurare Endress+Hauser                                                                                      |
| СРИ                                                     | Unitate centrală de prelucrare                                                                                        |
| c.c                                                     | Curent continuu                                                                                                    |
| SSP                                                     | Pachet Smart System                                                                                                   |
| Rest JSON API                                           | Specificație pentru API (Application Programmable Interface) conform<br>REST (REST = Representational State Transfer) |

#### 1.5 Documentație

Instrucțiunile de utilizare pentru Smart System sunt incluse la livrare.

Documentație suplimentară pentru SSP Smart Systems și componentele sistemului

| Sistemul sau componentele<br>sistemului                            | Denumire        | Documentație                                                                                                    |
|--------------------------------------------------------------------|-----------------|----------------------------------------------------------------------------------------------------|
| Smart System pentru ape de<br>suprafață                            | SSP100          | <ul><li>Informații tehnice TI01420S/04/EN</li><li>Instrucțiuni de utilizare BA01929S/04/EN</li></ul>                                                                                                    |
| Smart System pentru acvaculturi                                    | SSP200          | <ul><li>Informații tehnice TI01421S/04/EN</li><li>Instrucțiuni de utilizare BA01930S/04/EN</li></ul>                                                                                                    |
| Edge Device Modbus                                                 | SGC400          | Informații tehnice TI01422S/04/EN                                                                                                    |
| Transmițător                                                       | Liquiline CM444 | <ul> <li>Informații tehnice TI00444C/07/EN</li> <li>Instrucțiuni de utilizare succinte KA01159C/07/EN</li> <li>Instrucțiuni de utilizare BA00444C/07/EN</li> <li>Instrucțiuni de instalare EA00009C/07/A2</li> </ul> |
| Senzor de amoniac și azotat                                        | ISEmax CAS40D   | <ul><li>Informații tehnice TI00491C/07/EN</li><li>Instrucțiuni de utilizare BA00491C/07/EN</li></ul>                                                                                                    |
| Senzor de oxigen (pentru SSP200<br>pentru aplicații de apă sărată) | Oxymax COS51D   | <ul> <li>Informații tehnice TI00413C/07/EN</li> <li>Instrucțiuni de utilizare succinte KA00413C/07/EN</li> <li>Instrucțiuni de utilizare BA00413C/07/EN</li> </ul>                                                   |
| Senzor de oxigen (pentru SSP200<br>pentru aplicații de apă dulce)  | Oxymax COS61D   | <ul> <li>Informații tehnice TI00387C/07/EN</li> <li>Instrucțiuni de utilizare succinte KA01133C/07/EN</li> <li>Instrucțiuni de utilizare BA00460C/07/EN</li> </ul>                                                   |
| Ansamblu de imersare                                               | Flexdip CYA112  | <ul><li>Informații tehnice TI00118C/07/EN</li><li>Instrucțiuni de utilizare BA00118C/07/A2</li></ul>                                                                                                    |
| Cablu de măsurare                                                  | СҮК10           | <ul><li>Informații tehnice TI00432C/07/EN</li><li>Instrucțiuni de utilizare BA00432C/07/EN</li></ul>                                                                                                    |

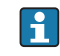

Pentru documentații suplimentare, consultați aplicația Endress+Hauser Operations sau accesați www.endress.com/device-viewer.

### 1.6 Mărci comerciale înregistrate

Modbus este marcă înregistrată a Modicon, Incorporated.

RUT240 este un produs al Teltonika Ltd., 08105 Vilnius/Lituania.

RevPi Core 3 este un produs al Kunbus GmbH, 73770 Denkendorf/Germania.

UNO PS este un produs al Phoenix CONTACT GmbH & Co. KG, 32825 Blomberg/Germania.

Toate celelalte mărci și nume de produse sunt mărci comerciale și mărci înregistrate ale companiilor și organizațiilor vizate.

### 2 Instrucțiuni de siguranța de bază

### 2.1 Cerințe pentru personal

Personalul pentru instalare, punere în funcțiune, diagnosticări și întreținere trebuie să îndeplinească următoarele cerințe:

- Specialiștii instruiți calificați: trebuie să aibă o calificare relevantă pentru această funcție și sarcină specifică și trebuie să fi beneficiat de formare din partea Endress +Hauser. Experți la departamentul de service Endress+Hauser.
- ▶ Personalul trebuie să fie autorizat de către proprietarul/operatorul unității.
- ► Personalul trebuie să fie familiarizat cu reglementările regionale și naționale.
- Înainte de a începe activitatea, membrii personalului trebuie să citească și să încerce să înțeleagă instrucțiunile din manual și din documentația suplimentară, precum și certificatele (în funcție de aplicație).
- ▶ Personalul trebuie să respecte instrucțiunile și politicile generale.

Personalul de exploatare trebuie să îndeplinească următoarele cerințe:

- Personalul este instruit și autorizat în conformitate cu cerințele sarcinii de către proprietarul/operatorul unității.
- Personalul respectă instrucțiunile din acest manual.

### 2.2 Utilizare indicată

Smart System SSP200 pentru aplicații de apă dulce este proiectat pentru monitorizarea apei dulci. Smart System SSP200 pentru aplicații de apă sărată este proiectat pentru monitorizarea apei sărate.

Transmițătorul Liquiline CM444 este un controler multicanal și este utilizat pentru conectarea senzorilor digitali din dotare.

Orice altă utilizare este considerată neconformă cu cea indicată. Utilizarea indicată presupune respectarea cerințelor de exploatare și întreținere specificate de producător. Smart System trebuie montat într-un mediu prevăzut în acest scop.

Smart System nu este adecvat pentru utilizare în atmosfere explozive.

#### Pericole

Proprietarului/operatorului îi revine responsabilitatea de a evalua eventualele pericole pentru sisteme. Aceste pericole trebuie evaluate de către proprietar/operator, iar măsurile rezultate în urma evaluării trebuie puse în aplicare. Chiar dacă Smart System poate face parte dintr-o astfel de măsură, responsabilitatea privind procesul revine întotdeauna proprietarului/operatorului, în special luarea unor măsuri adecvate în cazul în care Smart System semnalează o alarmă.

#### 📔 Utilizare incorectă

Utilizarea în alte scopuri decât cele prevăzute poate compromite siguranța dispozitivului. Producătorul nu este responsabil pentru daunele cauzate de o utilizare inadecvată sau neconformă cu cea indicată.

### 2.3 Siguranță ocupațională

Atunci când lucrează la și cu acest sistem, personalul trebuie să îndeplinească următoarele cerințe:

- Purtați echipamentul individual de protecție necesar în conformitate cu reglementările regionale/naționale.
- Când sudați, nu legați unitatea de sudură la masă prin sistem.
- ► Dacă aveți mâinile ude, purtați mănuși din cauza pericolului ridicat de electrocutare.

### 2.4 Siguranță operațională

Utilizați sistemul numai dacă este în stare tehnică adecvată, fără erori și defecțiuni.

Operatorul este responsabil pentru utilizarea fără probleme a sistemului.

#### 2.4.1 Modificări aduse sistemului

Modificările neautorizate ale sistemului nu sunt permise și pot conduce la pericole care nu pot fi prevăzute:

▶ Dacă, în ciuda acestui lucru, sunt necesare modificări, consultați-vă cu Endress+Hauser.

#### 2.4.2 Reparare

Pentru a asigura siguranța operațională continuă și fiabilitatea:

- ▶ Reparațiile trebuie efectuate numai de către specialiști Endress+Hauser autorizați.
- Respectați reglementările federale/naționale care se referă la repararea unui dispozitiv electric.
- Utilizați numai piese de schimb și accesorii originale de la Endress+Hauser.

### 2.5 Siguranța produsului

Componentele utilizate pentru Smart System corespund standardelor de siguranță generale și cerințelor legale. În plus, componentele sunt în conformitate cu directivele CE/UE enumerate în Declarația de conformitate UE pentru componente.

### 2.6 Securitate IT

Furnizăm o garanție numai dacă sistemul este instalat și utilizat conform descrierii din Instrucțiunile de utilizare. Sistemul este echipat cu mecanisme de securitate pentru protecție împotriva oricăror modificări accidentale ale setărilor dispozitivului.

Măsurile de securitate IT aliniate cu standardele de securitate ale operatorilor și concepute pentru a asigura protecție suplimentară pentru sistem și transferul datelor din sistem trebuie să fie implementate chiar de operatori.

### 3 Descrierea produsului

### 3.1 Funcție

Smart System pentru acvaculturi SSP200 monitorizează sistemele de acvacultură.

Pachetul include toți senzorii necesari și un transmițător pentru procesarea datelor măsurate și Edge Device Modbus SGC400. Pachetul conține, de asemenea, ansambluri de imersare, plăci de montaj și cablul de conectare pentru conexiunea Modbus TCP. Edge Device Modbus SGC400 transmite datele de identificare ale dispozitivului, valorile măsurate și informațiile de stare la Cloud-ul Endress+Hauser. Datele trimise la cloud pot fi fie interogate direct prin REST JSON API, fie utilizate într-o aplicație smartphone.

### 3.2 Proiectarea sistemului

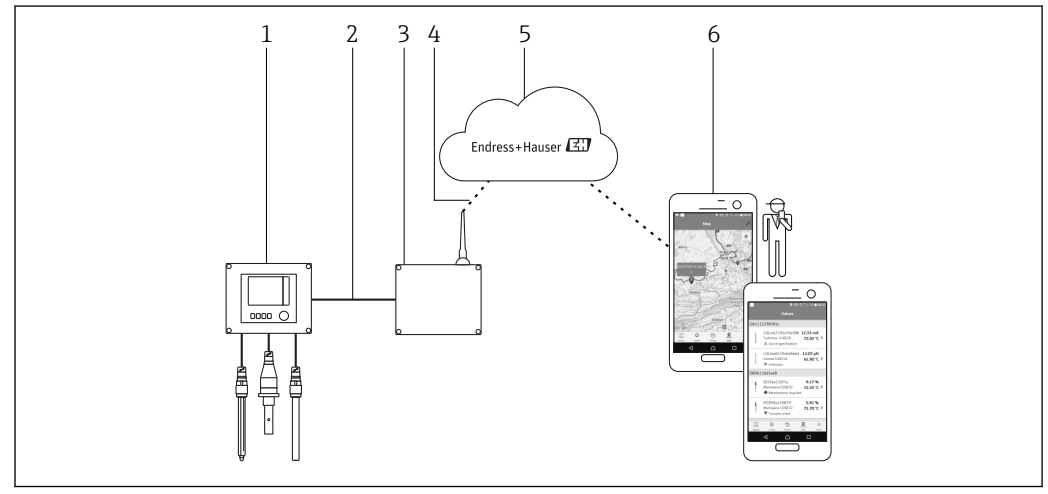

🖻 1 Arhitectura rețelei

- 1 Dispozitiv de teren, de ex. Liquiline CM444
- 2 Conexiune Modbus TCP
- 3 Edge Device Modbus SCG400
- 4 Conexiune LTE
- 5 Cloud Endress+Hauser
- 6 Aplicație pentru utilizatori pe smartphone

### 3.3 Comunicare și procesare date

| Modbus TCP (Ethernet)                                      | 2x port LAN, 10/100 Mbps, conform standardelor IEEE 802.3, IEEE 802.3u |
|------------------------------------------------------------|------------------------------------------------------------------------|
| LAN fără fir                                               | IEEE 802.11b/g/n, punct de acces (AP), stație (STA)                    |
| Mobil 4G (LTE) CAT4 până la 150 Mbps<br>3G până la 42 Mbps |                                                                        |

### 4 Acceptarea la recepție și identificarea produsului

### 4.1 Acceptare la recepție

- Verificați dacă ambalajul prezintă deteriorări vizibile rezultate în urma transportului.
- Pentru a evita deteriorarea, scoateți cu atenție ambalajul.
- Păstrați toate documentele însoțitoare.

Sistemul nu trebuie pus în funcțiune dacă s-au depistat deteriorări în prealabil. În acest caz, contactați Centrul de vânzări Endress+Hauser. Returnați sistemul la Endress+Hauser în ambalajul original în măsura în care este posibil.

### 4.2 Identificarea produsului

Pachetul conține o fișă tehnică cu plăcuța de identificare a Smart System. Plăcuța de identificare conține numărul de serie al Smart System, numărul de serie al transmițătorului Liquiline CM444 și numerele de serie ale senzorilor.

| Endress+Hauser<br>Process Solutions AG<br>CH-4153 Reinach | Endress+Hauser 🖽                           |  |
|-----------------------------------------------------------|--------------------------------------------|--|
| Smart System Package                                      | e SSP200                                   |  |
| Order code:<br>Serial number:<br>Extended order code:     | SSP200-1019/0<br>NA000224810<br>SSP200-FA1 |  |
| Discount Code:                                            | 12345678                                   |  |
| Serial No. Liquiline CM444:                               | 44444405G00                                |  |
| Serial No. ISEmax CAS40D:                                 | 7777705110                                 |  |
|                                                           |                                            |  |
|                                                           |                                            |  |
| CE                                                        |                                            |  |
| Assembled in Switzerland                                  | Year of manufacturing: 2018                |  |

Exemplu de plăcuță de identificare pentru SSP200

Puteți identifica sistemul în următoarele moduri:

- Introduceți numărul de serie indicat pe plăcuța de identificare în W@M Device Viewer (www.endress.com → Despre noi → Managementul ciclului de viață W@M → Operații → Informațiile potrivite despre dispozitiv întotdeauna la îndemână (căutați piesa de schimb) → Informații de acces specifice dispozitivului → Introduceți numărul de serie): apoi se afișează toate informațiile referitoare la sistem/dispozitiv.
- Introduceți numărul de serie indicat pe plăcuța de identificare în aplicația Endress+Hauser Operations: se vor afișa apoi toate informațiile referitoare la sistem.

### 4.3 Depozitare și transport

- Componentele sunt ambalate astfel încât să fie protejate complet împotriva șocurilor în timpul depozitării și al transportării.
- Temperatura de depozitare permisă este 0 la 40 °C (32 la 104 °F).
- Păstrați componentele în ambalajul original într-un loc uscat.
- În măsura în care este posibil, transportați componentele numai în ambalajul original.

### 5 Instalare

### 5.1 Liquiline CM444 și Edge Device Modbus

#### 5.1.1 Montarea Liquiline CM444 și a Edge Device Modbus

Montați atât transmițătorul Liquiline CM444, cât și Edge Device Modbus pe perete folosind o placă de montaj.

Pentru informații detaliate despre dimensiuni, consultați Informațiile tehnice pentru "Liquiline CM444" și Informațiile tehnice pentru "Modbus Edge Device"→ 🗎 6.

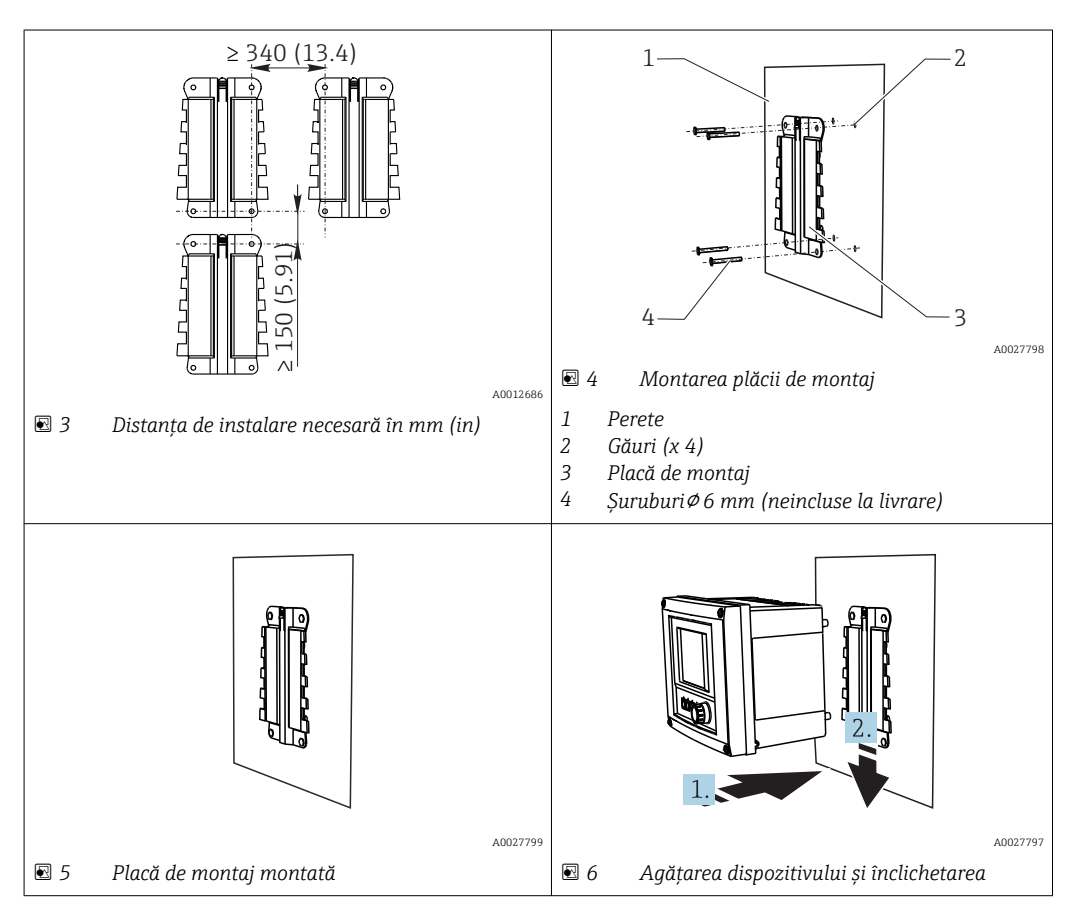

- 1. Montați plăcile de montaj. Respectați distanțele de instalare indicate. Diametrul găurilor depinde de prizele de perete utilizate. Prizele de perete și șuruburile nu sunt incluse la livrare.
- 2. Agățați dispozitivul în suport.
- 3. Împingeți dispozitivul în jos în suport până când se înclichetează.

#### 5.1.2 Dezasamblarea Liquiline CM444 și a Edge Device Modbus

Dezasamblați transmițătorul Liquiline CM444 și Edge Device Modbus în același mod.

#### NOTÃ

#### Dispozitivul cade pe jos

Deteriorarea dispozitivului

- Atunci când împingeți dispozitivul pentru a-l scoate din suport, fixați dispozitivul pentru a vă asigura că nu îl scăpați pe jos.
- ► Ideal ar fi ca două persoane să demonteze dispozitivul.

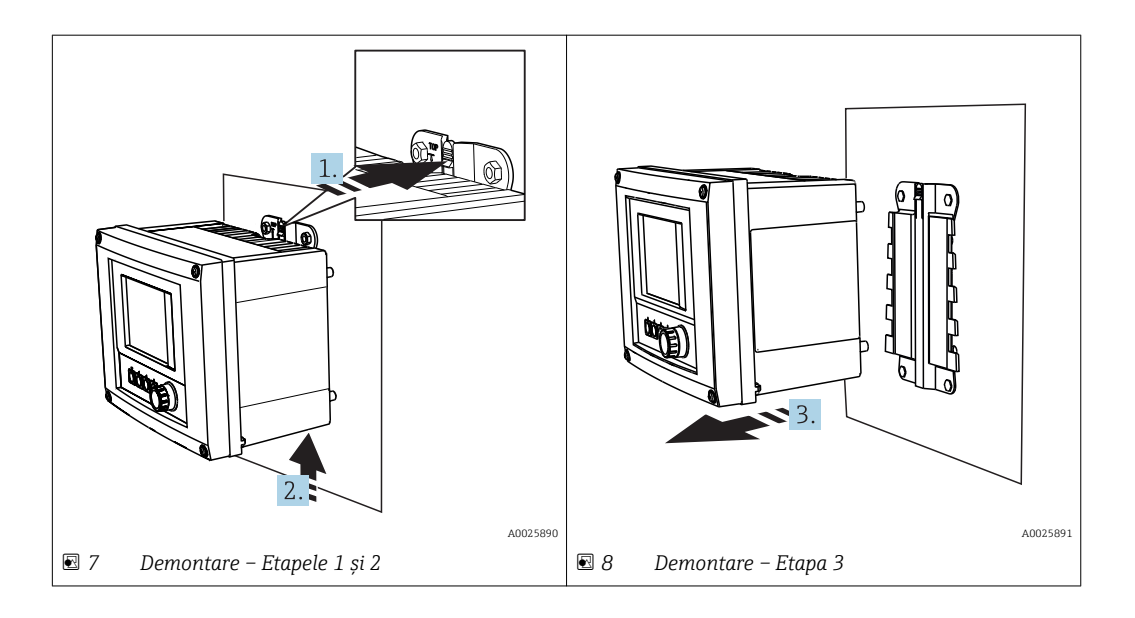

- 1. Împingeți în spate elementul de prindere.
- 2. Împingeți în sus dispozitivul pentru a-l scoate din suport.
- 3. Scoateți dispozitivul prin partea din față.

### 5.2 Montarea ansamblurilor de imersare CYA112

Rețineți că ansamblurile de imersare sunt dotate cu diferite adaptoare de senzor.

Senzorii următori sunt montați cu ansamblul de imersare CYA112:

- SSP200 pentru aplicații de apă sărată: senzor de oxigen COS51D cu adaptor de senzor NPT3/4
- SSP200 pentru aplicații de apă dulce: senzor de oxigen COS61D cu adaptor de senzor G1

Senzorul de amoniac și azotat CAS40D este montat fără un ansamblu de imersare.

Montarea ansamblului de imersare

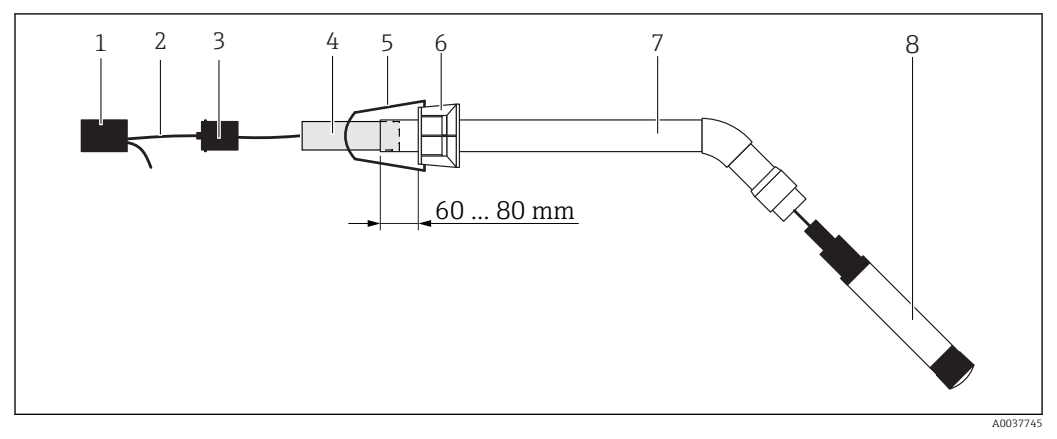

🖻 9 Ansamblu de imersare CYA112 cu senzor montat

- 1 Capac de protecție împotriva stropirii
- 2 Cablu de senzor sau cablu de măsurare, în funcție de senzor
- 3 Racord de cauciuc
- 4 Greutate
- 5 Consolă de fixare
- 6 Inel clemă multifuncțional
- 7 Ansamblu de imersare care cuprinde tubul de imersie, consola de conectare și adaptorul de senzor
- 8 Senzor

- 1. Împingeți greutatea în tubul de imersie.
- 2. Montați consola de fixare pe inelul de clemă multifuncțional.
- 3. Montați inelul de clemă multifuncțional pe tubul de imersie. Aveți grijă să păstrați o distanță de 60 80 mm de la marginea superioară a tubului de imersie, conform ilustrației din graficul de mai sus.
- 4. Dacă senzorul nu este prevăzut cu un cablu de senzor atașat în permanență, conectați cablul de măsurare din dotare la senzor.
- 5. Dirijați cablul prin ansamblul de imersare.
- 6. Dirijați cablul prin racordul de cauciuc. Respectați lungimea necesară în raport cu transmițătorul Liquiline CM444.
- 7. Etanșați tubul de imersare cu racordul de cauciuc.
- 8. Înfiletați capacul anti-stropire pe tubul de imersare.

Sistemul de suport opțional Flexdip CYH112 oferă diferite modalități de montare a ansamblului de imersare.

### 5.3 Verificare post-instalare

| Sunt componentele montate nedeteriorate (inspecție vizuală)?                                                         |  |
|----------------------------------------------------------------------------------------------------|--|
| Corespund toate componentele specificațiilor necesare? De exemplu:<br>• Interval temperatură ambiantă<br>• Umiditate |  |
| Sunt strânse bine toate șuruburile de fixare?                                                                        |  |

### 6 Conexiune electrică

### 6.1 Siguranță

#### AVERTISMENT

#### Transmițătorul și Edge Device Modbus sunt sub tensiune

O conexiune incorectă prezintă pericol de vătămare corporală sau moarte!

- ► Conexiunea electrică trebuie efectuată numai de către electricieni autorizați.
- Electricianul autorizat are obligația de a citi și a se asigura că a înțeles aceste instrucțiuni de utilizare, precum și de a respecta toate instrucțiunile.
- Înainte de începerea lucrării de conectare, asigurați-vă că nu există tensiune pe niciun cablu.

### 6.2 Deschiderea și închiderea carcasei

Carcasa transmițătorului și carcasa Edge Device Modbus se deschid și se închid la fel.

#### NOTÃ

#### Scule cu vârf și ascuțite

Dacă se folosesc unelte necorespunzătoare, acestea pot zgâria carcasa sau pot deteriora garnitura și astfel pot afecta etanșeitatea carcasei!

- Nu utilizați obiecte ascuțite sau cu vârf, precum un cuțit, pentru deschiderea carcasei.
- Pentru a deschide și a închide carcasa, utilizați numai o șurubelniță adecvată cu cap Phillips.

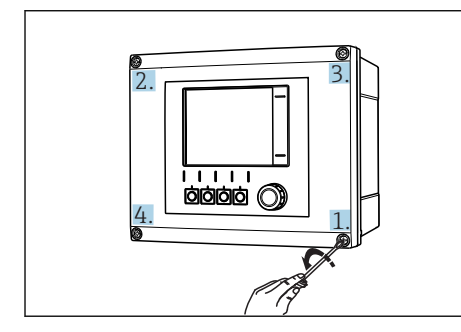

10 Deşurubarea şuruburilor carcasei într-o secvenţă diagonală opusă cu şurubelniţa Phillips

Il Deschiderea capacului carcasei, unghiul de deschidere max. de 180° (depinde de poziția de instalare)

#### Deschiderea carcasei

- 1. Deșurubați șuruburile carcasei pas cu pas. Începeți cu orice șurub la alegere.
- 2. Deșurubați șurubul situat pe diagonala opusă a acestui șurub.
- 3. Deșurubați al treilea și al patrulea șurub de la carcasă.

#### Închiderea carcasei

▶ Strângeți șuruburile carcasei pas cu pas, pe diagonală.

### 6.3 Intrări de cablu și borne

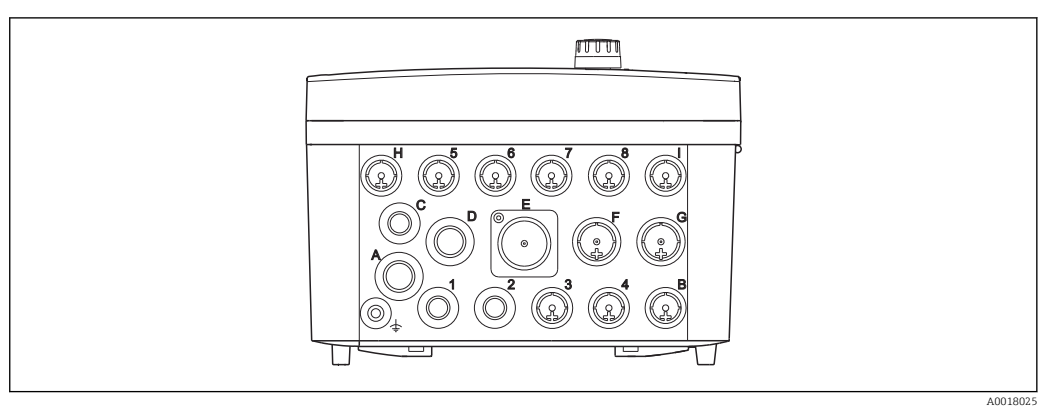

🗷 12 Partea inferioară a carcasei cu intrări de cablu etichetate și borne

| Etichetare pe partea inferioară a carcasei | Descriere pentru Liquiline CM444                                                             | Descriere pentru Device Edge<br>Modbus |
|--------------------------------------------|----------------------------------------------------------------------------------------------|----------------------------------------|
| 18                                         | Senzorii 1 la 8                                                                              | A nu se utiliza                        |
| А                                          | Tensiune de alimentare                                                                       | Antenă LTE                             |
| В                                          | RS485 In (Intrare) sau M12 DP/<br>RS485 (neutilizat în configurarea<br>din fabrică)          | A nu se utiliza                        |
| С                                          | Utilizabilă la alegere                                                                       | A nu se utiliza                        |
| D                                          | Ieșiri și intrări de curent, relee<br>(neutilizate în configurarea din<br>fabrică)           | A nu se utiliza                        |
| E                                          | A nu se utiliza                                                                              | A nu se utiliza                        |
| F                                          | leșiri și intrări de curent, relee<br>(neutilizate în configurarea din<br>fabrică)           | Ethernet                               |
| G                                          | leșiri și intrări de curent, relee<br>(neutilizate în configurarea din<br>fabrică)           | Tensiune de alimentare                 |
| Н                                          | Poate fi utilizată la alegere                                                                | A nu se utiliza                        |
| Ι                                          | RS485 Out (Ieșire) și M12 Ethernet<br>(M12 Ethernet utilizat în<br>configurarea din fabrică) | A nu se utiliza                        |

### 6.4 Conexiune electrică Liquiline CM444

#### NOTÃ

#### Transmițătorul nu dispune de un întrerupător de alimentare!

- ▶ Instalați un disjunctor protejat în apropierea transmițătorului la locul de instalare.
- Disjunctorul protejat trebuie să fie un întrerupător sau un disjunctor de putere și trebuie etichetat drept disjunctor pentru dispozitiv.

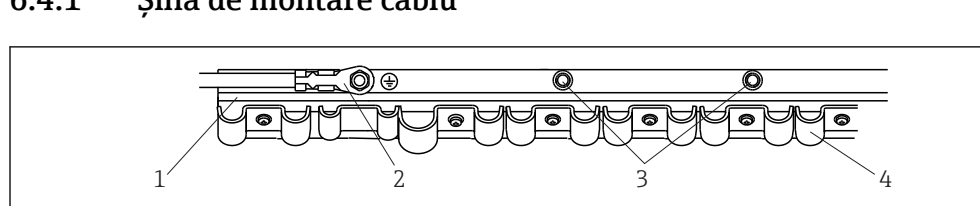

#### 6.4.1 Șină de montare cablu

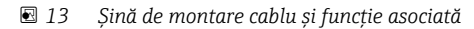

- 1 Şină de montare cablu
- 2 Şurub filetat ca o conexiune de împământare de protecție, punct de împământare central
- 3 Şuruburi filetate suplimentare pentru legările la pământ

4 Coliere de cablu pentru fixarea și împământarea cablurilor senzorului

#### 6.4.2 Conectarea tensiunii de alimentare a Liquiline CM444

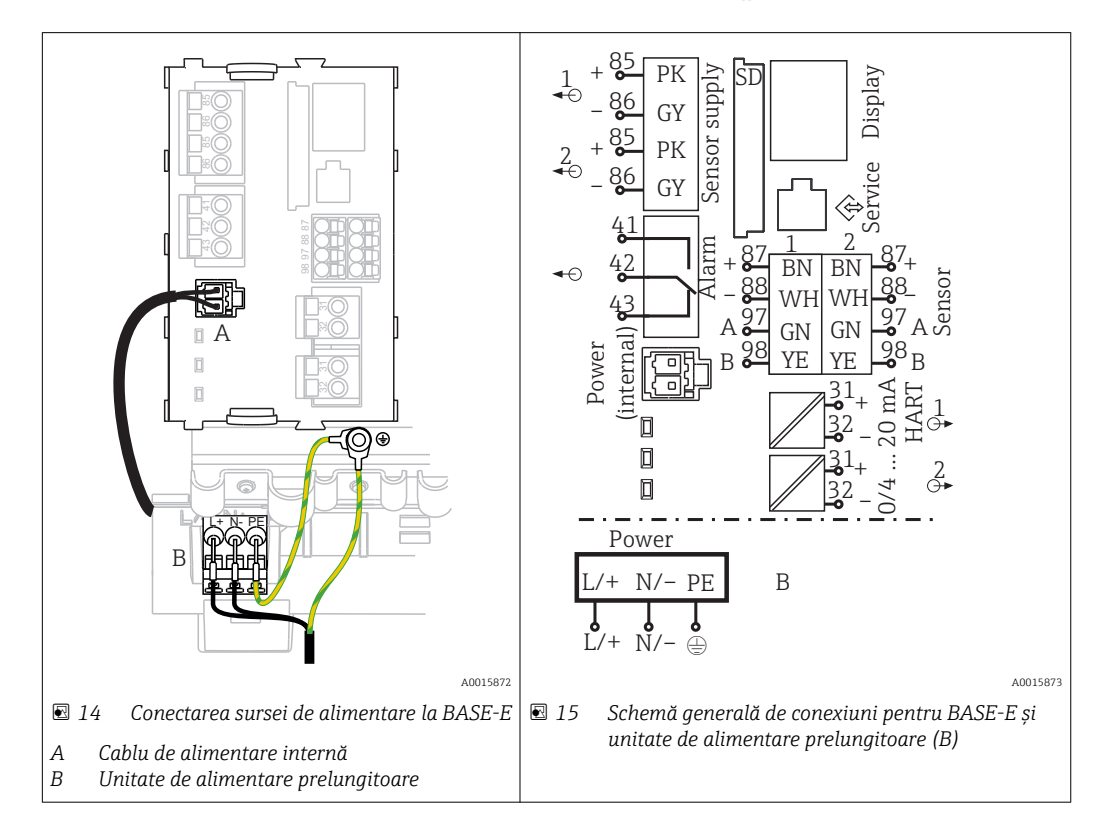

#### Conectarea tensiunii de alimentare - unitate de alimentare 100 - 230 V CA

- 1. Pozați cablul de alimentare prin intrarea adecvată a cablului și în carcasă.
- 2. Conectați protecția prin împământare a unității de alimentare la șurubul filetat special prevăzut pe șina de montare a cablului.
- 3. Vă recomandăm să conectați împământarea de protecție sau cablul de împământare furnizat la locația de instalare la șurubul de montare. În acest scop, trageți împământarea de protecție sau cablul de împământare prin intrarea cablului și conectați la șurubul filetat de pe șina de montare a cablului.
- 4. Conectați conductorii de cablu L și N la bornele de conectare ale unității de alimentare, după cum se arată în schema de conexiuni.

#### Cerințe pentru împământarea de protecție/cablul de împământare

- Siguranță la locația de instalare 10 A: secțiune fir min. 0,75 mm<sup>2</sup> (18 AWG)
- Siguranță la locația de instalare 16 A: secțiune fir min. 1,5 mm<sup>2</sup> (14 AWG)

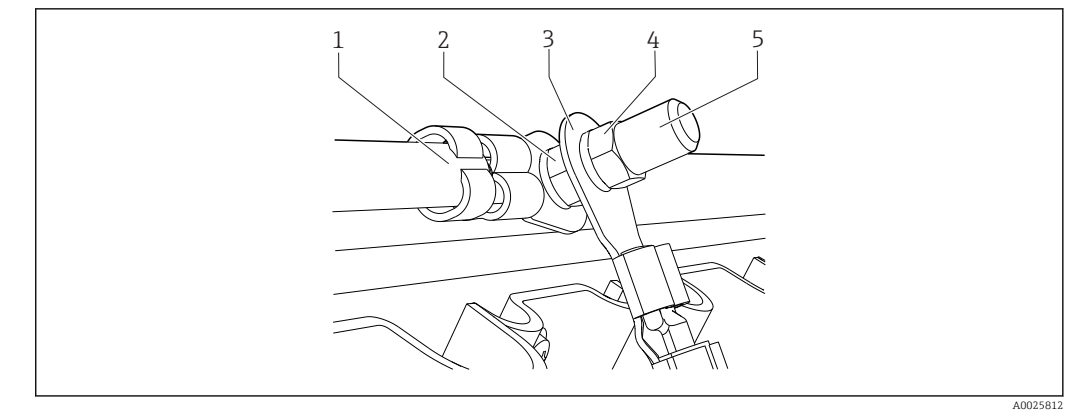

🗷 16 Împământarea de protecție sau conexiunea de împământare

#### NOTÃ

## Împământarea de protecție sau cablul de împământare cu manșon de cablu sau papuc de cablu deschis

Cablul se poate slăbi. Pierderea funcției de protecție!

- Pentru a conecta protecția prin împământare sau cablul de împământare la șurubul filetat, folosiți doar un cablu cu papuc de cablu închis în conformitate cu DIN 46211, 46225, formular A.
- Nu conectați niciodată protecția prin împământare sau cablul de împământare la șurubul filetat cu manșon de cablu sau papuc de cablu deschis.

#### 6.4.3 Conectarea senzorilor

Toți senzorii sunt dotați fie cu un cablu de senzor cu un conector M12, fie cu un cablu de măsurare CYA10 cu un conector M12. Conectați cablul cu conectorul M12 la manșonul de senzor M12 furnizat pe partea inferioară a dispozitivului. Transmițătorul este deja cablat din fabrică.

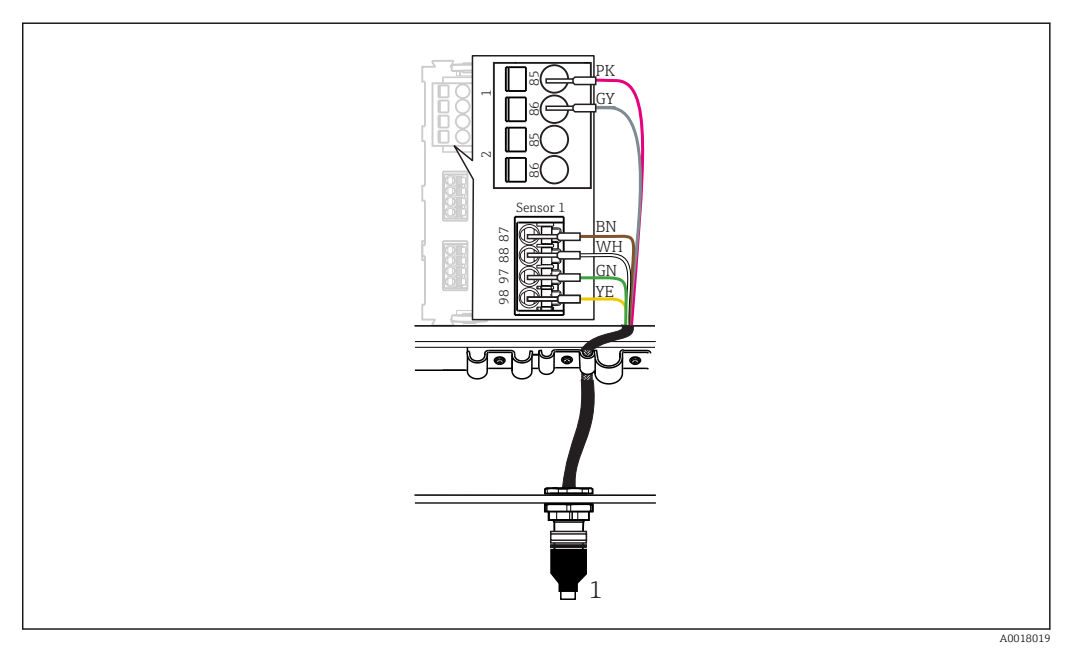

■ 17 Conexiune M12

1 Cablu de senzor cu conector M12 sau cablu de măsurare CYA10 cu conector M12, în funcție de senzor

Numele porturilor de conexiune:  $\rightarrow$  🖺 17

#### SSP200 pentru aplicații de apă dulce: conectarea senzorilor

- **1.** Conectați cablul senzorului de oxigen COS61D la **portul de conexiune 1**.
- 2. Conectați cablul senzorului de amoniac și senzorului de azotat CAS40D la **portul de conexiune 2**.

#### SSP200 pentru aplicații de apă sărată: conectarea senzorilor

- Conectați cablul de măsurare al senzorului de oxigen COS51D la portul de conexiune
   1.
- 2. Conectați cablul senzorului de amoniac și senzorului de azotat CAS40D la **portul de conexiune 2**.

### 6.5 Conexiunea electrică a Edge Device Modbus

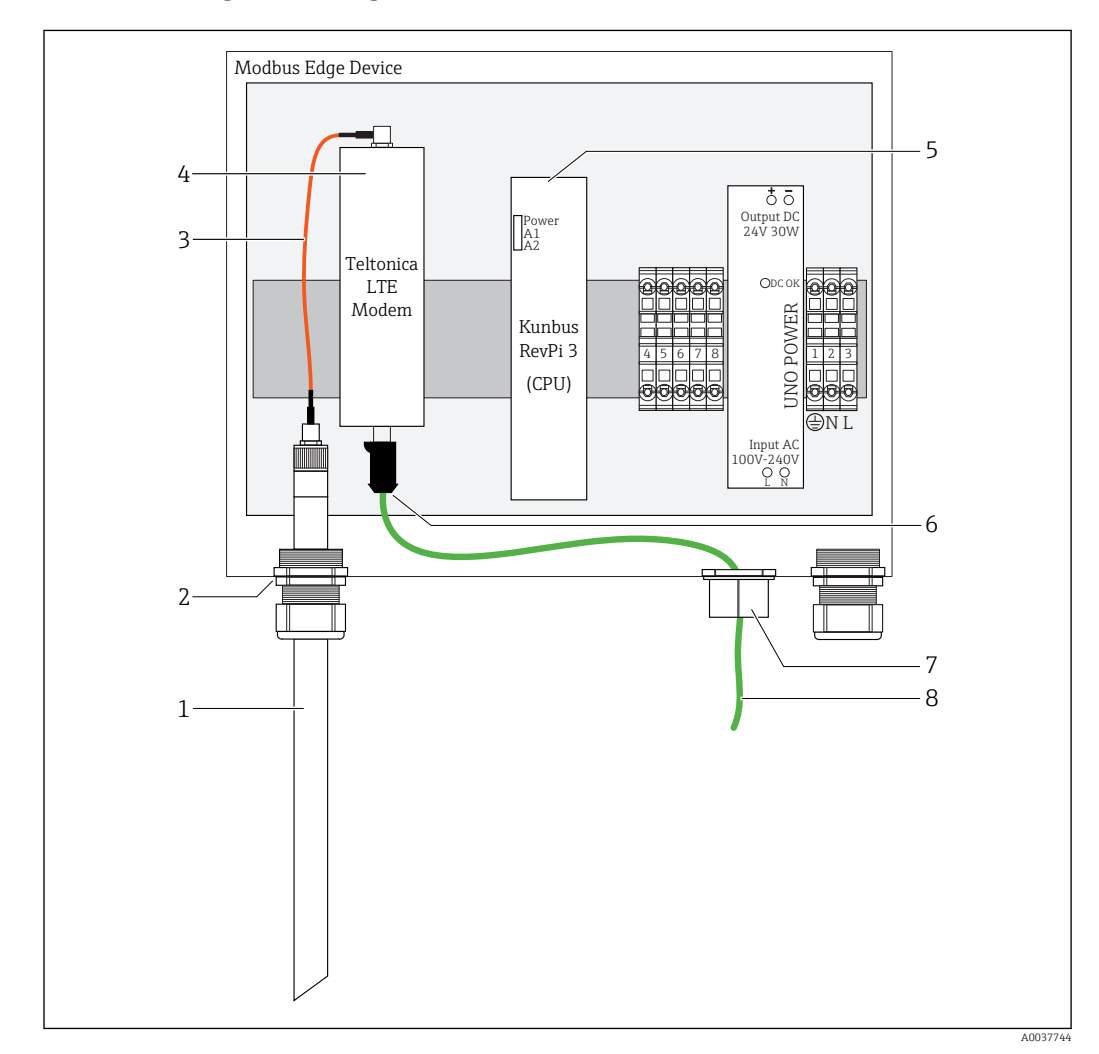

#### 6.5.1 Pregătirea Edge Device Modbus

🖻 18 Pregătirea Edge Device Modbus

- 1 Antenă LTE
- 2 Presgarnitură de cablu la portul de conexiune A
- 3 Antenă cablu de conectare al modemului LTE
- 4 Modem Teltonica LTE
- 5 CPU (Kunbus RevPi 3)
- 6 Conexiune liberă a modemului Teltonica LTE
- 7 Presgarnitură de cablu divizată
- 8 Cablu Ethernet (conexiune Modbus TCP)

- **1.** Deschideți carcasa Edge Device Modbus  $\rightarrow \square$  16.
- 2. Conectați cablul de conectare al antenei la antena LTE.
- **3.** Dirijați antena LTE prin presgarnitura de cablu la **portul de conexiune A** până când antena LTE este așezată bine în presgarnitura de cablu.
- 4. Strângeți presgarnitura de cablu.
- 5. Fixați presgarnitura de cablu divizată pe cablul Ethernet.
- 6. Montați presgarnitura de cablu divizată cu cablul Ethernet pe **portul de conexiune F**.
- 7. Conectați cablul Ethernet la conexiunea liberă a modemului Teltonica LTE.

#### 6.5.2 Conectarea tensiunii de alimentare pentru Edge Device Modbus

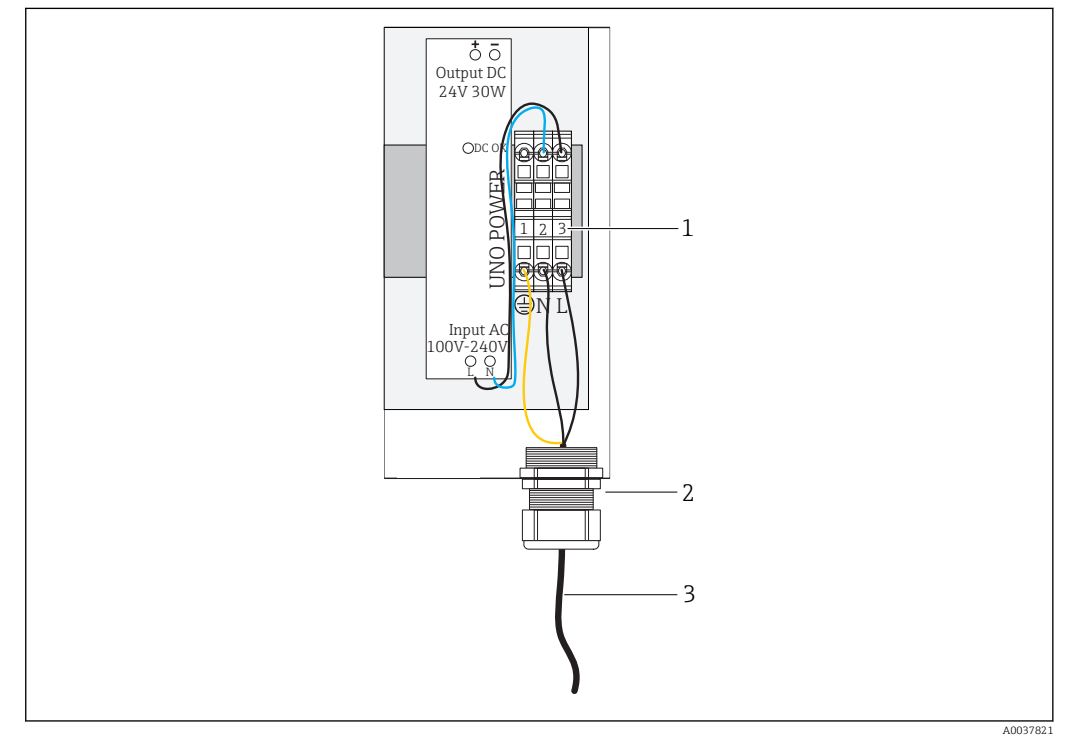

🗷 19 Conectarea tensiunii de alimentare 100 până la 240 V CA

- 1 Plăci terminale
- 2 Intrare de cablu
- 3 Cablu de alimentare cu energie
- 1. Dirijați cablul de alimentare în carcasă prin presgarnitura de cablu la **portul de conexiune G.**
- 2. Conectați împământarea de protecție la regleta de borne verde/galbenă "1". Regleta de borne este marcată cu un simbol pentru conexiunea împământării de protecție.
- **3.** Conectați conductorul de nul N la regleta de borne albastră "2". Regleta de borne este marcată cu "N".

4. Conectați faza L1 la regleta de borne gri "3". Regleta de borne este marcată cu "L".

5. Închideți carcasa  $\rightarrow \square$  16.

### 6.6 Conectarea Liquiline CM444 și Edge Device Modbus

Transmisia semnalului între transmițătorul Liquiline CM444 și Device Edge Modbus se face prin cablul Ethernet furnizat. Conexiunea Ethernet din transmițător este deja stabilită la livrarea din fabrică.

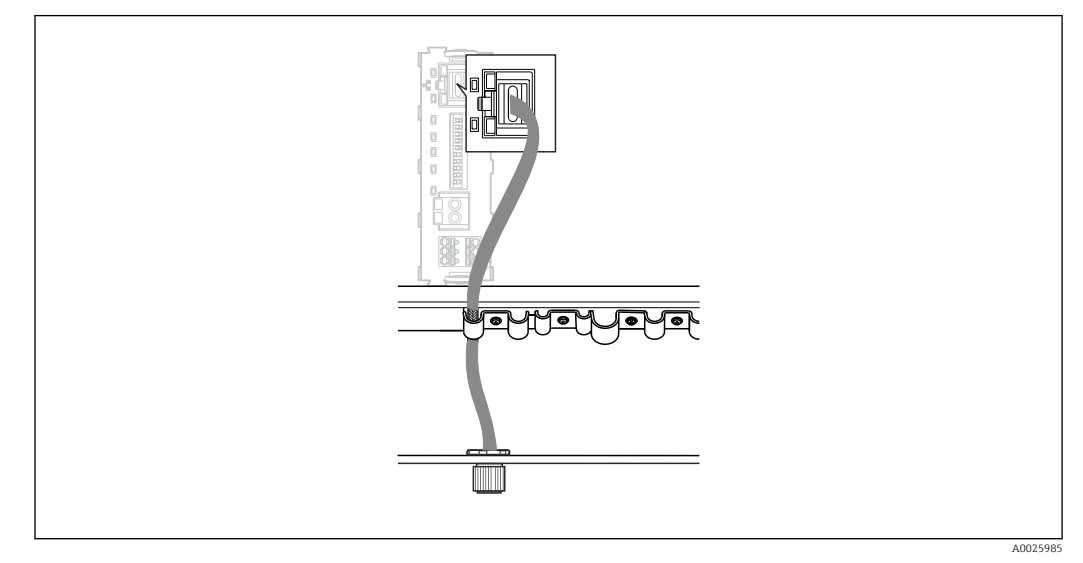

🖻 20 Conectarea cablului Ethernet la transmițător

► Conectați cablul Ethernet la priza M12 a **portului de conexiune I** de la transmițător.

### 6.7 Verificare post-conectare

| Sunt sistemul, dispozitivele și cablurile nedeteriorate (verificare vizuală)?                       |  |
|----------------------------------------------------------------------------------------------------|--|
| Cablurile utilizate respectă cerințele?                                                             |  |
| Prezintă cablurile montate o protecție corespunzătoare contra tensionării?                          |  |
| Corespunde tensiunea de alimentare a componentelor cu specificațiile de pe plăcuța de identificare? |  |
| Este corectă alocarea bornelor?                                                                     |  |
| Sunt închise toate capacele de carcasă?                                                             |  |
| Sunt strânse bine toate șuruburile carcasei?                                                        |  |
| Sunt introduse fișe oarbe în toate intrările de cablu neutilizate?                                  |  |
| Sunt strânse bine toate presgarniturile de cablu?                                                   |  |

### 7 Punerea în funcțiune

### 7.1 Punerea în funcțiune a Liquiline CM444

#### 7.1.1 Verificarea funcțiilor

#### **AVERTISMENT**

#### Conectare incorectă și/sau tensiune de alimentare incorectă

Riscuri privind siguranța personalului și defecțiuni ale dispozitivului!

- Verificați dacă toate conexiunile au fost corect realizate, în conformitate cu schema de conexiuni.
- Asigurați-vă că tensiunea de alimentare coincide cu tensiunea înscrisă pe plăcuța de identificare.

Prin intermediul afișajului local, puteți efectua în orice moment capturi de ecran și le puteți salva pe o cartelă SD.

- **1**. Deschideți carcasa →  $\implies$  16.
- 2. Introduceți o cartelă SD în slotul de cartelă SD din modulul de bază.
- 3. Apăsați butonul navigatorului cel puțin 3 secunde.
- 4. În meniul contextual, selectați elementul **Screenshot** (Captură de ecran).
  - Ecranul curent este salvat ca fișier bitmap pe cartela SD în folderul "Screenshots" (Capturi de ecran).
- **5.** Închideți carcasa  $\rightarrow \triangleq 16$ .

#### 7.1.2 Setarea limbii de operare

- 1. Cuplați tensiunea de alimentare.
- 2. Așteptați finalizarea inițializării.
- **3.** Apăsați tasta programabilă **MENU** (MENIU). Setați limba în elementul din meniul de sus.
  - ← Acum dispozitivul poate fi utilizat în limba aleasă.

#### 7.1.3 Configurarea Liquiline CM444

Transmițătorul Liquiline CM444 este preconfigurat la livrarea de la Endress+Hauser.

Parcurgeți următoarele etape dacă doriți alte setări sau dacă doriți să conectați un senzor suplimentar.

#### Particularizarea unor parametri specifici pentru transmițătorul Liquiline CM444

- Selectați meniul Basic setup (Configurare de bază). Cale meniu: Menu (Meniu) > Setup (Configurare) > Basic setup (Configurare de bază)
- 2. Setați parametrii **Device tag** (Etichetă dispozitiv), **Set date** (Setare dată) și **Set time** (Setare oră).
  - Parametrii specifici pentru transmițător sunt particularizați.

#### Particularizarea numelui de etichetă pentru senzori

Trebuie să particularizați numele de etichetă separat pentru fiecare senzor conectat.

1. Selectați meniul **Check name** (Verificare nume). Cale meniu: Menu (Meniu) > Setup (Configurare) > Inputs (Intrări) > Channel (Canal): Sensor type (Tip de senzor) > Advanced setup (Configurare avansată) > Check name (Verificare nume) 2. Particularizați parametrul **Tag name** (Nume etichetă).

└ Numele de etichetă este particularizat pentru senzorul selectat.

#### Modificarea alocării Modbus

Fiecărui senzor îi este alocată o ieșire analogică pentru valoarea principală și o ieșire analogică pentru valoarea secundară. Senzorii sunt alocați ieșirilor analogice conform conexiunii de la transmițător.

- 1. Selectați meniul **Modbus**. Cale meniu: Menu (Meniu) > Setup (Configurare) > Outputs (Ieșiri) > Modbus
- 2. Selectați prima ieșire analogică aferentă senzorului. Cale meniu: Modbus > AI 1 până la AI 16, de ex., AI 7.
- 3. Alocați canalul sau valoarea măsurată la ieșirea analogică.
- Selectați a doua ieșire analogică aferentă senzorului. Cale meniu: Modbus > AI 1 până la AI 16, de ex., AI 8.
- 5. Alocați canalul sau valoarea măsurată la ieșirea analogică.

   Fegistrul Modbus a fost modificat.

| Conexiune la<br>transmițător | Intrare<br>analogică | Valoare măsurată            | Configurare din fabrică                                                                                                    |
|------------------------------|----------------------|-----------------------------|----------------------------------------------------------------------------------------------------|
| A                            | AI 1                 | Valoare principală senzor 1 | Conținut de oxigen (senzor de<br>oxigen COS51D pentru aplicații de<br>apă sărată, senzor de oxigen<br>COS61D pentru aplicații de apă<br>dulce) |
|                              | AI 2                 | Valoare secundară senzor 1  | Temperatură (senzor de oxigen<br>COS51D pentru aplicații de apă<br>sărată, senzor de oxigen COS61D<br>pentru aplicații de apă dulce)           |
| В                            | AI 3                 | Valoare principală senzor 2 | Amoniac (senzor de amoniac și<br>azotat CAS40D)                                                                                                |
|                              | AI 4                 | Valoare secundară senzor 2  | Azotat (senzor de amoniac și azotat<br>CAS40D)                                                                                                 |
| С                            | AI 5                 | Valoare principală senzor 3 | -                                                                                                    |
|                              | AI 6                 | Valoare secundară senzor 3  | -                                                                                                    |
| D                            | AI 7                 | Valoare principală senzor 4 | -                                                                                                    |
|                              | AI 8                 | Valoare secundară senzor 4  | -                                                                                                    |
| E                            | AI 9                 | Valoare principală senzor 5 | -                                                                                                    |
|                              | AI 10                | Valoare secundară senzor 5  | -                                                                                                    |
| F                            | AI 11                | Valoare principală senzor 6 | -                                                                                                    |
|                              | AI 12                | Valoare secundară senzor 6  | -                                                                                                    |
| G                            | AI 13                | Valoare principală senzor 7 | -                                                                                                    |
|                              | AI 14                | Valoare secundară senzor 7  | -                                                                                                    |
| Н                            | AI 15                | Valoare principală senzor 8 | -                                                                                                    |
|                              | AI 16                | Valoare secundară senzor 8  | -                                                                                                    |

#### Modificarea setărilor pentru Ethernet

- Selectați meniul Ethernet. Cale meniu: Menu (Meniu) > Setup (Configurare) > General settings (Setări generale) > Advanced setup (Configurare avansată) > Ethernet
- 2. Selectați opțiunea Off (Oprit) pentru parametrul DHCP.

- 3. Salvați setarea. În acest scop, apăsați tasta programabilă SAVE (SALVARE).
- 4. Pentru parametrul **IP address** (Adresă IP), configurați valoarea **192.168.1.99**.
- 5. Pentru parametrul **Subnet mask** (Mască de subrețea), configurați valoarea **255.255.255.0**.
- 6. Pentru parametrul **Gateway**, configurați valoarea **192.168.1.1**.
- 7. Salvați setările. În acest scop, apăsați tasta programabilă SAVE (SALVARE).
- 8. Ieșiți din meniul **Ethernet**.
- 9. Verificați setările în meniul **System information** (Informații de sistem). Cale meniu: DIAG > System information (Informații de sistem)
  - Transmițătorul Liquiline CM444 poate fi găsit de Edge Modbus Device și poate citi datele.

### 7.2 Punerea în funcțiune a Edge Device Modbus

Nu este necesar să efectuați setări la Edge Device Modbus. Odată ce transmițătorul Liquiline CM444 este configurat cu succes, Edge Device Modbus se conectează la transmițător.

#### Verificarea conexiunii, dacă este necesar

- **1**. Deschideți carcasa Edge Device Modbus →  $\square$  16.
- Verificați dacă LED-ul A2 de la CPU (Kunbus RevPi3) se aprinde intermitent la un interval de 1 Hz (→ 18, 20).
- 3. Închideți carcasa Edge Device Modbus  $\rightarrow \square$  16.

#### 7.3 Adăugarea de dispozitive la aplicația Web

Toate dispozitivele conectate la Edge Device Modbus sunt create automat în Cloud. Tot ce trebuie să facă utilizatorul este să adauge Smart System la activele sale.

- 1. Accesați pagina de conectare în browserul web https://iiot.endress.com/app/smartsystems.
  - ← Se afișează pagina "ID login" (ID conectare).
- 2. Conectați-vă sau înregistrați-vă.
  - └ După ce utilizatorul s-a conectat cu succes, se afișează pagina Assets (Active).
- 3. Selectați funcția **Add** (Adăugare).
- 4. Introduceți numărul de serie al transmițătorului Liquiline CM444.
- 5. Introduceți numărul de serie al unui senzor conectat.
- 6. Faceți clic pe butonul Add (Adăugare).
- 7. Selectați un abonament. Abonamentele pot varia datorită intervalelor de transmisie diferite.
  - ← Se afișează pagina **Order details** (Detaliile comenzii).
- 8. Introduceți codul de discount. Un cod de discount este inclus în ambalajul Smart System.
- 9. Introduceți data plății și data de facturare.
- 10. Faceți clic pe butonul **Buy** (Cumpărare).
  - Odată ce plata s-a efectuat cu succes, dispozitivele nou adăugate sunt afișate în prezentarea generală.

### 7.4 Instalarea unei aplicații pentru smartphone

#### Condiție prealabilă

Utilizatorul deține Smart System ( $\rightarrow \square 25$ ).

- 1. Descărcați aplicația Smart Systems de la Apple AppStore sau Google Play Store.
- 2. Instalați aplicația Smart System.
- 3. Conectați-vă.
  - └ Dispozitivele sunt afișate în prezentarea generală.

### 8 Operare

### 8.1 Valori

#### 8.1.1 Prezentare generală a valorii măsurate

Vizualizarea "Prezentare generală a valorii măsurate" prezintă toate valorile măsurate și starea actuală a senzorilor aferenți sistemului.

#### Accesarea prezentării generale a valorii măsurate

• Atingeți simbolul **Valori** din bara de navigare.

| III Swiss        | com 🗢                              | 11:09                |                | 1 \$ 🔲                           |
|------------------|------------------------------------|----------------------|----------------|----------------------------------|
|                  |                                    | Values               |                |                                  |
| CONDL            | JCTA-TEST                          |                      |                |                                  |
| area -           | Cond-GER<br>Orbisint CP<br>Ok      | LINGEN<br>S11D Memo  | 6.3<br>sens 22 | 88 pH<br>85 °C >                 |
|                  | Cond-GER<br>Indumax CL<br>Ø Unknow | LINGEN<br>_S54D<br>n | 0.00 m<br>23   | nS/cm<br>.08 ℃ >                 |
| DEMO             | REINACH 0                          | 1 ——                 |                |                                  |
| Ì                | ISE MAX S<br>ISEmax sens           | ENSOR<br>sor CAS40D  | 3.40<br>38.27  | ) mg/l<br>7 mg/l <mark>}_</mark> |
| <br> <br>  ¥<br> | PPH SENS<br>Orbisint CP            | OR<br>S12D           | 218.2<br>22    | 20 mV<br>59 ℃                    |
|                  |                                    |                      | 0              |                                  |
| Values           | Assets                             | History              | Мар            | More                             |

🖻 21 Vizualizarea "Prezentare generală a valorii măsurate"

- 1 Nume etichetă transmițător
- 2 Informații despre senzor, inclusiv fotografia produsului
- 3 Navigare la vizualizarea "Detaliile senzorului"  $\rightarrow \cong 27$
- 4 Valoare principală măsurată
- 5 Valoare secundară măsurată
- 6 Bară de navigare
- 7 Stare senzor NAMUR NE107  $\rightarrow \square 5$
- 8 Nume produs senzor
- 9 Nume etichetă senzor

#### 8.1.2 Detaliile senzorului

Vizualizarea "Detaliile senzorului" afișează toate informațiile pentru senzorul selectat.

#### Accesarea detaliilor unui senzor

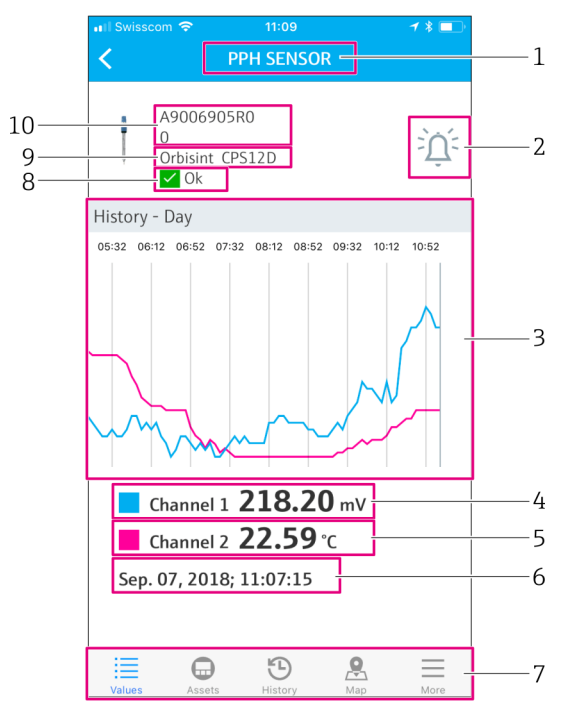

🗟 22 Vizualizarea "Detaliile senzorului"

- 1 Nume etichetă senzor
- 2 Navigare la vizualizarea "Setare alarmă"
- 3 Zonă de afișare pentru graficele de istoric
- 4 Valoare principală măsurată la punctul selectat în grafic
- 5 Valoare secundară măsurată la punctul selectat din grafic
- 6 Data și ora valorilor măsurate afișate
- 7 Bară de navigare
- 8 Stare senzor NAMUR NE107  $\rightarrow \square 5$
- 9 Nume produs senzor
- 10 Număr de serie senzor

#### 8.1.3 Setări de alarmă

Puteți efectua următoarele setări pentru senzorul selectat prin vizualizarea "Setări de alarmă":

- Definiți valorile-limită.
- Activați notificările pentru încălcarea valorii-limită (limita superioară/inferioară a valorii).
- Activați notificarea imediat ce are loc o modificare de stare conform NAMUR NE107.

#### Accesarea setărilor alarmei pentru un senzor

- În vizualizarea "Prezentare generală a valorii măsurate", atingeți senzorul dorit.
   Se afișează vizualizarea "Detaliile senzorului".
- 2. În vizualizarea "Detaliile senzorului", atingeți simbolul alarmă din dreapta, sus.  $\rightarrow \cong 27$

|   | III Swisscom          | <i>-</i> / * ■) | 1 |
|---|-----------------------|-----------------|---|
| 6 | 🗌 🗌 High High         | mV              | 2 |
|   | Push notification     | $\bigcirc$      | 3 |
|   | 🗌 High                | mV              |   |
|   | Push notification     | $\bigcirc$      |   |
|   | Low                   | mV              |   |
|   | Push notification     | $\bigcirc$      |   |
|   | Low Low               | mV              |   |
|   | Push notification     | $\bigcirc$      |   |
|   | NE107 status changed  |                 | 4 |
|   | Push notification     |                 | 4 |
|   | Values Assets History | Map More        | 5 |

- 🗟 23 Vizualizarea "Setări de alarmă"
- 1 Nume etichetă senzor
- 2 Introduceți valoarea-limită pentru valoarea principală măsurată
- 3 Activați sau dezactivați notificarea push în cazul depășirii valorii-limită
- 4 Activați sau dezactivați notificarea push în caz de modificare a stării NAMUR NE107 → 🗎 5
- 5 Bară de navigare
- 6 Activare valoare-limită

### 8.2 Active

Vizualizarea "Active" afișează toți transmițătorii Liquiline CM444 pe care îi dețineți.

#### Accesarea unui activ

• Atingeți simbolul **Active** din bara de navigare.

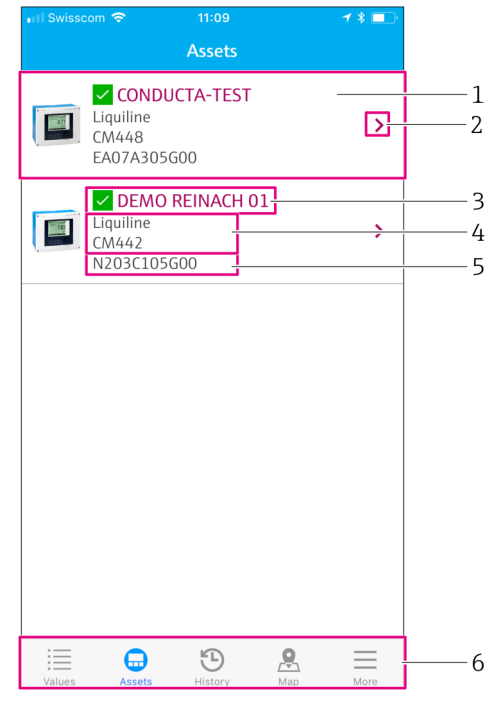

#### 🖻 24 Vizualizarea "Active"

- 1 Prezentare generală a transmițătorilor, inclusiv fotografia produsului
- 2 Navigare la vizualizarea "Detaliile transmițătorului" → 🖺 30
- 3 Starea curentă NAMUR NE107 a transmițătorului și numele etichetei transmițătorului → 🖺 5
- 4 Nume produs transmițător
- 5 Număr de serie transmițător
- 6 Bară de navigare

#### 8.2.1 Detaliile transmițătorului

Vizualizarea "Detaliile transmițătorului" prezintă transmițătorul selectat și senzorii care sunt conectați la transmițător.

#### Accesarea detaliilor transmițătorului – Versiunea 1

- 1. Atingeți simbolul **Active** din bara de navigare.
- În vizualizarea "Active" pentru transmițătorul dorit, atingeți simbolul săgeată.
   → 
   <sup>(2)</sup> 29
   <sup>(2)</sup> 29

#### Accesarea detaliilor transmițătorului – Versiunea 2

- 1. Atingeți simbolul **Hartă** din bara de navigare.

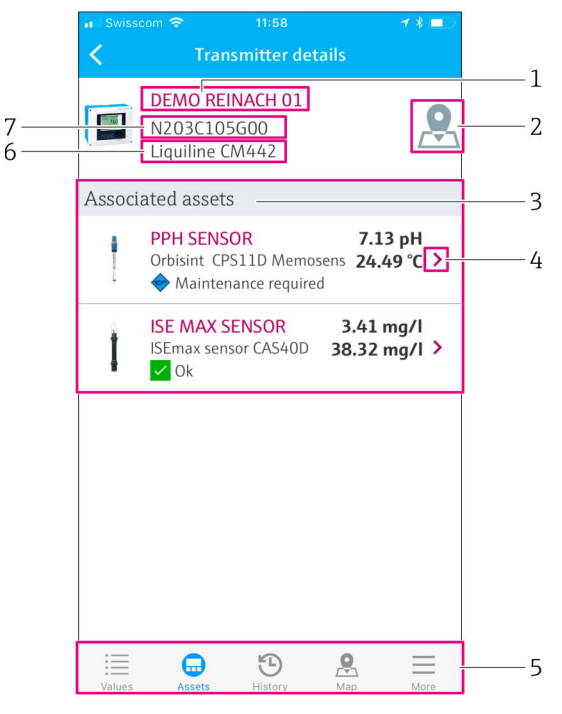

- 🗟 25 Vizualizarea "Detaliile transmițătorului"
- 1 Nume etichetă transmițător
- 2 Navigare la transmițător pe harta de prezentare generală
- 3 Lista de senzori conectați la transmițător
- 4 Navigare la vizualizarea "Detaliile senzorului" → 🗎 27
- 5 Bară de navigare
- 6 Nume produs transmițător
- 7 Număr de serie transmițător

### 8.3 Istoric (Istoric alarme)

Vizualizarea "Istoric" afișează toate alarmele care au avut loc în trecut. Vizualizarea este împărțită în două secțiuni: secțiunea "Activă" și secțiunea "Dispărută".

#### Accesarea vizualizării "Istoricului de alarme"

• Atingeți simbolul **Istoric** din bara de navigare.

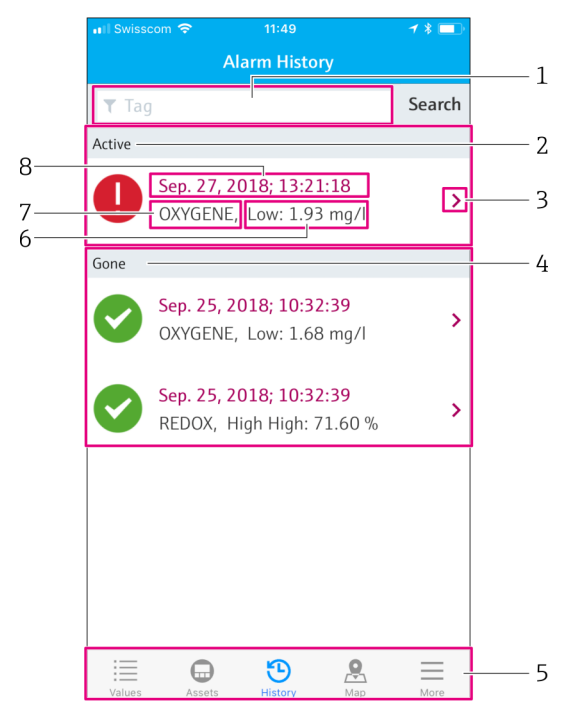

#### 🖻 26 Vizualizarea "Istoric alarme"

- 1 Câmp de căutare a alarmelor pentru o etichetă
- 2 Secțiunea "Activă" pentru toate alarmele în așteptare și neconfirmate
- 3 Navigare la vizualizarea "Detaliile senzorului"  $\rightarrow \cong 27$
- 4 Secțiunea "Dispărută" pentru toate alarmele confirmate care nu mai există
- 5 Bară de navigare
- 6 Valoarea de diagnosticare sau valoarea-limită NAMUR NE107 care a fost depășită în sens superior sau inferior
- 7 Nume etichetă
- 8 Data și ora când s-a produs alarma

| Secțiune  | Identificare           | Descriere                                                                                                    |
|-----------|------------------------|----------------------------------------------------------------------------------------------------|
| Activ     | Semnul exclamării roșu | Alarma nu a fost confirmată încă.                                                                                 |
| Activ     | Bifă albastră          | Alarma este încă activă, dar a fost confirmată.                                                                   |
| Dispărută | Bifă verde             | Alarma a fost confirmată și nu mai există. Starea NAMUR NE107 este OK.<br>Valoarea măsurată se află între limite. |

#### Confirmarea alarmelor

• Glisați la dreapta sau la stânga deasupra alarmei pe care doriți să o confirmați.

#### 8.4 Hartă

Puteți localiza transmițătorii în vizualizarea "Hartă".

#### Accesarea hărții

• Atingeți simbolul **Hartă** din bara de navigare.

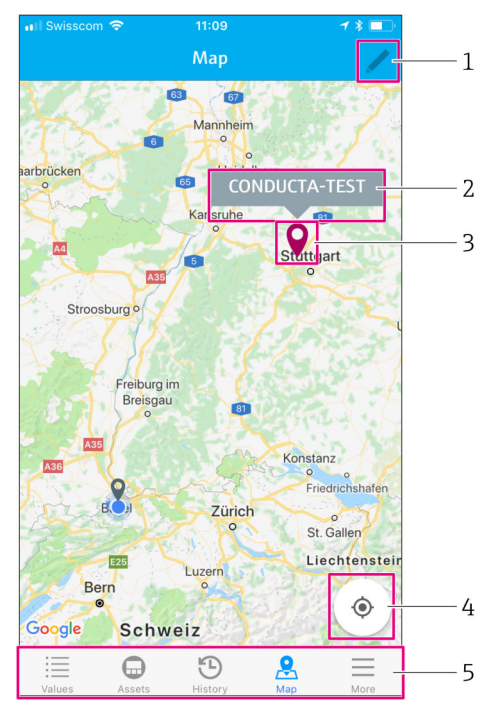

🖻 27 Vizualizarea "Hartă"

- 1 Activați modul de editare
- 2 Numele de etichetă al transmițătorului și navigare la vizualizarea "Detaliile transmițătorului" → 🖺 30
- 3 Pioneză pentru marcarea locației transmițătorului
- 4 Navigare la locația curentă a operatorului
- 5 Bară de navigare

#### Setarea pionezei pentru a marca locația transmițătorului

La început, pioneza este reglată să indice locația operatorului.

- 1. Activați modul de editare.
- 2. Atingeți pioneza.
- 3. Atingeți și mențineți apăsată pioneza deplasând-o la locația dorită.

### 9 Diagnosticarea și depanarea

### 9.1 Smart System SSP

Pentru o prezentare generală a alarmelor care se află momentan în așteptare, consultați vizualizarea "Istoric" din aplicația Smart System.  $\rightarrow \cong 31$ .

### 9.2 Liquiline CM444

Pentru informații detaliate despre diagnosticările și depanarea transmițătorului, consultați Instrucțiunile de utilizare pentru Liquiline CM444 → 🖺 6.

### 10 Întreținere

Vă recomandăm să efectuați inspecții vizuale periodice ale componentelor. În acest sens, Endress+Hauser propune, de asemenea, clienților săi contracte de întreținere sau contracte de asistență. Pentru informații suplimentare, consultați secțiunea următoare.

### 10.1 Servicii Endress+Hauser

Endress+Hauser oferă o gamă largă de servicii de întreținere, cum ar fi recalibrare, servisare, teste pentru sistem sau pentru dispozitiv. Centrul de vânzări Endress+Hauser local poate furniza informații detaliate despre servicii.

### 10.2 Smart System SSP

#### 10.2.1 Actualizări

Actualizările la aplicația Smart Systems sunt disponibile de la Apple AppStore sau Google Play Store. Actualizările pentru Edge Device Modbus sunt instalate automat de Endress+Hauser. Dacă este necesar, actualizările pentru transmițător vă vor fi furnizate de Centrul de vânzări Endress+Hauser.

### 10.3 Liquiline CM444

Pentru informații detaliate despre întreținerea transmițătorului, consultați Instrucțiunile de utilizare pentru Liquiline CM444 → 🖺 6

### 11 Reparare

### 11.1 Informații generale

Vă rugăm să rețineți următoarele:

- Reparațiile pot fi efectuate numai de personalul Endress+Hauser sau de persoane autorizate și formate de Endress+Hauser.
- Respectați legile și reglementările locale și naționale.
- Componentele standard pot fi înlocuite cu componente identice.
- Documentați toate reparațiile și introduceți-le în baza de date W@M Lifecycle Management.
- Verificați funcționarea după reparații.

Vă recomandăm să încheiați un contract de asistență. Pentru informații suplimentare, contactați Centrul de vânzări Endress+Hauser.

### 11.2 Piese de schimb

Vă rugăm să contactați Centrul de vânzări Endress+Hauser la adresa: www.addresses.endress.com

### 11.3 Servicii Endress+Hauser

Endress+Hauser oferă o gamă largă de servicii de întreținere, cum ar fi recalibrare, servisare, teste pentru sistem sau pentru dispozitiv. Centrul de vânzări Endress+Hauser local poate furniza informații detaliate despre servicii.

### 11.4 Liquiline CM444

Pentru informații detaliate despre repararea transmițătorului, consultați Instrucțiunile de utilizare pentru Liquiline CM444 → 🗎 6

### 11.5 Scoatere din uz

#### NOTÃ

#### Risc de daune aduse mediului din cauza eliminării necorespunzătoare

Eliminarea necorespunzătoare a componentelor sistemului poate dăuna mediului.

- ▶ Nu eliminați componentele sistemului împreună cu gunoiul menajer.
- Eliminați componentele sistemului în conformitate cu reglementările naționale în vigoare.
- ► Asigurați separarea corespunzătoare și reutilizarea componentelor sistemului.

### 12 Date tehnice

.

Pentru informații detaliate despre datele tehnice, consultați Informațiile tehnice pentru produsul respectiv  $\rightarrow ~ \textcircled{B} 6$ 

www.addresses.endress.com

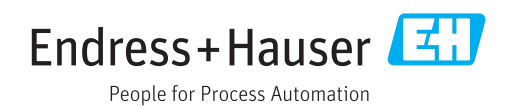